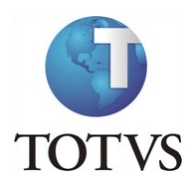

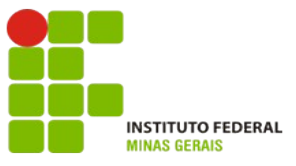

## Projeto: IFMG – Instituto Federal Minas Gerais

#### **Roteiro:**

Login no Portal do Aluno

# O site para acesso ao portal do aluno é: https://meu.ifmg.edu.br/

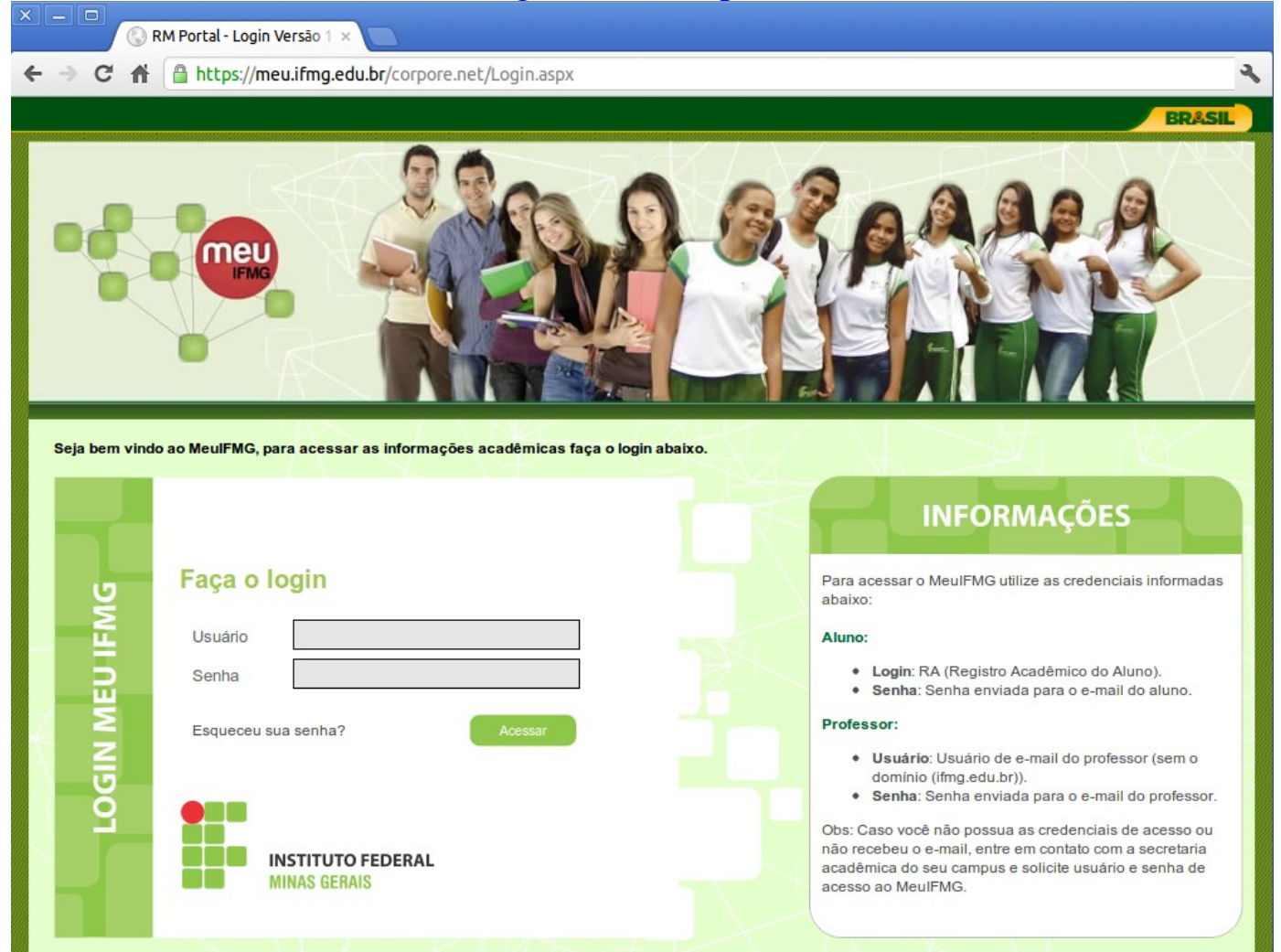

Depois de efetuado o Login é necessário clicar em Educacional.

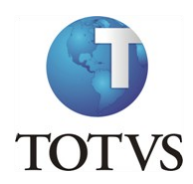

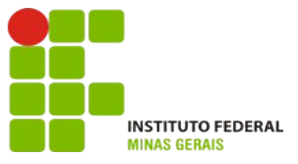

### Roteiro:

### Menu: Avaliação do Curso

No portal do aluno, selecione no canto inferior esquerdo o menu "Avaliação Institucional":

| Usuário: Elaine Belo Veloso da Silva   Coligada: 1 - Instituto Federal Minas Gerais   |                                                                |  |  |  |
|---------------------------------------------------------------------------------------|----------------------------------------------------------------|--|--|--|
|                                                                                       | Início • Educacional • Acadêmico • Solicitações • Solicitações |  |  |  |
| Acadêmico                                                                             | Contexto Educacional                                           |  |  |  |
| - ý <u>Dados pessoais</u><br>- <u>/</u> <u>Histórico</u><br>- 🗞 <u>Mov. acadêmica</u> | Curso: Engenharia Elétrica<br>Período Letivo: 2012.2           |  |  |  |
| Notas de avaliaçã<br>Notas/faltas etap:<br>Entregas de trab./                         | Não existem grupos de atendimentos disponibilizados            |  |  |  |
| Quadro de horário                                                                     |                                                                |  |  |  |
| Matricula online<br>Renovação Matríc<br>Corrências                                    |                                                                |  |  |  |
| Solicitações                                                                          |                                                                |  |  |  |
| Matriz curricular<br>Plano de aula                                                    |                                                                |  |  |  |
| < <u>Ⅲ</u> ►<br>Materiais                                                             |                                                                |  |  |  |
| Avaliação Instituc                                                                    | Mensagens Alertas                                              |  |  |  |
| Relatórios                                                                            | Grupos de Atendimentos                                         |  |  |  |

Clique no item Instituição para avaliar o curso no qual se encontra matriculado.

| () A https://meu.ifmg.edu.br/Corpore.Net/Main.aspx?ActionID=EduExecutaAvaliacaoActionWeb&SelectedMenuIDKey=mn4 |                                                                          |  |  |
|----------------------------------------------------------------------------------------------------|--------------------------------------------------------------------------|--|--|
| Usuário. Coligada: 1 - Instituto Federal Minas Gerais                                                          |                                                                          |  |  |
|                                                                                                    | Início - Educacional - Avaliação Institucional - Avaliação Institucional |  |  |
| Acadêmico                                                                                                    | 4 Avaliar outros itens:                                                  |  |  |
| 🗎 Materiais                                                                                                    | D Instituição                                                            |  |  |
| Biblioteca                                                                                                    |                                                                          |  |  |
| Avaliação Instituc                                                                                             |                                                                          |  |  |
| Aval. Instituciona                                                                                             |                                                                          |  |  |
|                                                                                                    |                                                                          |  |  |
|                                                                                                    |                                                                          |  |  |

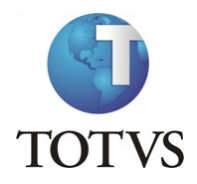

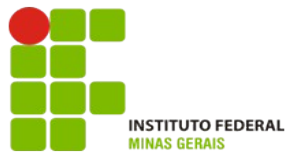

Preencha todas as questões atribuindo notas de 1 a 6, onde 1 é pior nota e 6 a melhor nota.

Por exemplo, de acordo com a pergunta você pode interpretar os valores de 1 a 6 como:

- 1 Discordo Totalmente, 2 Discordo, 3 Discordo Parcialmente, 4 Concordo Parcialmente, 5-Concordo, 6 - Concordo Totalmente
- Caso não tenha conhecimento da questão a ser avaliada, você deverá marcar a opção NSR -Não sei responder.

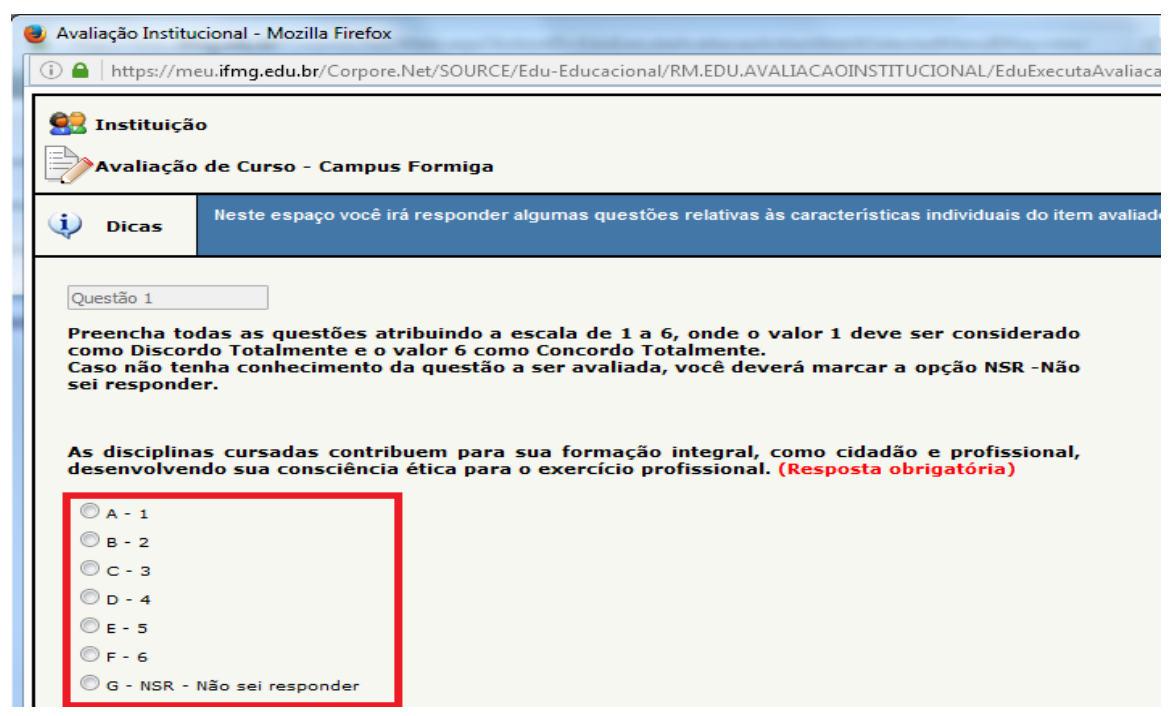

Ao final, após atribuir as notas para todas as questões, clique em "Finalizar":

| Avaliação Institucional - Mozilla Firefox                                                                                                    |                                 |
|----------------------------------------------------------------------------------------------------|---------------------------------|
| A https://meu.ifmg.edu.br/Corpore.Net/SOURCE/Edu-Educacional/RM.EDU.AVALIACAOINSTITUCIONAL/Ed                                                                   | luExecutaAvaliacao.aspx?EXECT 📖 |
| © C - 3<br>© D - 4<br>⊙ E - 5<br>⊙ F - 6<br>⊙ G - NSR - Não sei responder                                                                                       | ^                               |
| Questão 36                                                                                                    |                                 |
| A instituição promove atividades de cultura, de lazer e de interação social. (Res<br>obrigatória)                                                               | sposta                          |
| © A - 1                                                                                                    |                                 |
| © B-2                                                                                                    |                                 |
| © D - 4                                                                                                    |                                 |
| 0 = - 5                                                                                                    |                                 |
| © F-6                                                                                                    |                                 |
| 💿 G - NSR - Não sei responder                                                                                                    |                                 |
| Questão 37                                                                                                    |                                 |
| A instituição dispõe de refeitório, cantina e banheiros em condições adequadas que ateno<br>necessidades dos seus usuários. <mark>(Resposta obrigatória)</mark> | der as                          |
| © A - 1                                                                                                    |                                 |
| © B - 2                                                                                                    |                                 |
| © c - 3                                                                                                    |                                 |
| © D - 4                                                                                                    |                                 |
| © E - 5                                                                                                    |                                 |
| © F - 6                                                                                                    |                                 |
| 🔘 G - NSR - Não sei responder                                                                                                    |                                 |
|                                                                                                    | Finalizar                       |
|                                                                                                    | -                               |